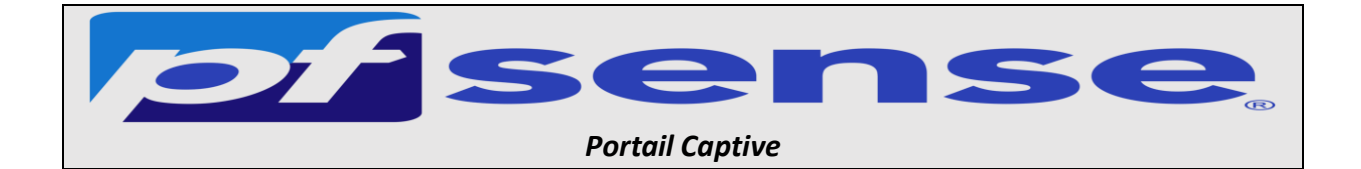

- 1- Introduction
- 2- Activation du portail captive
- 3- Configuration du DHCP
- 4- Création des règles sur le firewall
- 5- Test de notre portail captive

#### 1- Introduction

Le portail captif est un moyen qui force les clients d'un réseau de passer par une page Web d'authentification pour pouvoir se connecter à Internet.

Il est utilisé dans des réseaux assurant un accès public comme certain espace de la SNCF, les hôtels, les établissement scolaires ...

#### 2- Activation du portail captive

On se connecte sur l'interface de web de pfsense, après on va sur Services + Captive Portal

|           | System 🗸 Interfaces 🗸 Firewall 🗸   | Services - VPN                                     | ← Status ← | Diagnostics - Help -                  | <b>¢</b> 2 🕩  |
|-----------|------------------------------------|----------------------------------------------------|------------|---------------------------------------|---------------|
| Status /  | Dashboard                          | Auto Config Backup<br>Captive Portal<br>DHCP Relay |            | + 0                                   |               |
| System In | formation                          | DHCP Server                                        | Interfaces |                                       | ۶ 🗢 🔧         |
| Name      | heimdall.sitka.local               | DHCPv6 Relay                                       | 📥 WAN      | 1000baseT <full-duplex></full-duplex> | 192.168.1.250 |
| User      | admin@172.20.0.14 (Local Database) | DHCPv6 Server & RA                                 | 📥 LAN      | 1000baseT <full-duplex></full-duplex> | 172.20.0.250  |
| System    | VMware Virtual Machine             | DNS Forwarder                                      | 🕂 ОРТ1     | 1000baseT <full-duplex></full-duplex> | 192.168.2.250 |

#### On clique sur Add

|                     | System 🗸    | Interfaces 🗸 | Firewall 🗸 | Services +   | VPN 🗸 | Status 🗸 | Diagnostics 👻 | Help 🚽 |         |            | 2 | •   |
|---------------------|-------------|--------------|------------|--------------|-------|----------|---------------|--------|---------|------------|---|-----|
| Services            | / Captive F | Portal       |            |              |       |          |               |        |         | <u>lad</u> | • | 9   |
| Captive Por<br>Zone | rtal Zones  | ces          | Numt       | per of users |       |          | Description   |        | Actions |            |   |     |
|                     |             |              |            |              |       |          |               |        |         |            | + | Add |

On renseigner le Nom du Portail Captif et sa description :

Sitka\_portal pour le nom de la zone

Portail captive sitka pour la description de la zone

|             | System +      | Interfaces 🗸                                                                                              | Firewall 🛨       | Services +       | VPN 🗸          | Status 🚽        | Diagnostics 🚽   | Help <del>-</del> | <b>¢</b> 2 | • |  |
|-------------|---------------|----------------------------------------------------------------------------------------------------|------------------|------------------|----------------|-----------------|-----------------|-------------------|------------|---|--|
| Services /  | Captive F     | Portal / Add                                                                                              | Zone             |                  |                |                 |                 |                   | ≢ ≡        | 0 |  |
| Add Captive | Portal Zone   | •                                                                                                    | _                | _                | _              | _               |                 | _                 |            |   |  |
| Zor         | ne name<br>Zo | sitka_portail<br>one name. Can only                                                                       | contain letters, | digits, and unde | rscores (_) ar | nd may not star | t with a digit. |                   |            |   |  |
| Zone des    | cription      | n portail captif de sitka<br>A description may be entered here for administrative reference (not parsed). |                  |                  |                |                 |                 |                   |            |   |  |
|             |               | 🖥 Save & Continu                                                                                          | •                |                  |                |                 |                 |                   |            |   |  |

#### On active le portail et on enregistre

| COMMUNITY EDITION                                       | n + Interfaces + Firewall + Services + VPN + Status + Diagnostics + Help + 🐥 2                                                                                                    | • |
|---------------------------------------------------------|----------------------------------------------------------------------------------------------------|---|
| Services / Captin                                       | ve Portal / sitka_portail / Configuration 🚔 📖 🗐                                                                                                    | 9 |
| Configuration MAC:                                      | s Allowed IP Addresses Allowed Hostnames Vouchers High Availability File Manager                                                                                                    |   |
| Captive Portal Conf                                     | iguration                                                                                                    |   |
| Enable                                                  | 🔯 Enable Captive Portal                                                                                                    |   |
| Description                                             | portail captif de sitka<br>A description may be entered here for administrative reference (not parsed).                                                                                                    |   |
|                                                         | Save                                                                                                    |   |
| Don't forget to enable the<br>Also, the DNS Forwarder o | DHCP server on the captive portal interface! Make sure that the default/maximum DHCP lease time is higher than the hard timeout entered on this page<br>or Resolver must be enabled for DNS lookups by unauthenticated clients to work. | Ĭ |

- On active Enable Captive Portal
- On sélectionne l'interface **Opt1**
- Maximum concurrent connections : **1** (Limite le nombre de connexions simultanées d'un même utilisateur)
- Idle timeout (Minutes) on choisit **15**:(Les clients seront déconnectés après cette période d'inactivité)

| COMMUNITY EDITION                 | - Interfaces - Firewall - Services - VPN - Status - Diagnostics - Help - 🦺 2 🕩                                                                                                    |
|-----------------------------------|----------------------------------------------------------------------------------------------------|
| Services / Captiv                 | e Portal / sitka_portail / Configuration C : ● 幸 📖 🖬 🕑                                                                                                    |
| Configuration MACs                | Allowed IP Addresses Allowed Hostnames Vouchers High Availability File Manager                                                                                                    |
| Captive Portal Config             | guration                                                                                                    |
| Enable                            | Z Enable Captive Portal                                                                                                    |
| Description                       | portail captif de sitka<br>A description may be entered here for administrative reference (not parsed).                                                                                                    |
| Interfaces                        | VAN<br>LAN<br>OPT1                                                                                                    |
|                                   | Select the interface(s) to enable for captive portal.                                                                                                    |
| Maximum concurrent<br>connections | Limits the number of concurrent connections to the captive portal HTTP(S) server. This does not set how many users can be logged in to the captive portal, but rather how many connections a single IP can establish to the portal web server. |
| Idle timeout (Minutes)            | Image: Clients will be disconnected after this amount of inactivity. They may log in again immediately, though. Leave this field blank for no idle timeout.                                                                                    |

- Définir **After authentication Redirection URL (URL HTTP** de redirection Les clients seront redirigés vers cette URL au lieu de celle à laquelle ils ont tenté d'accéder après s'être authentifiés)

- Activer **Disable Concurrent user logins** (seule la connexion la plus récente par nom d'utilisateur sera active)
- Activer **Disable MAC filtering** (lorsque l'adresse MAC du client ne peut pas être déterminée)

| Logout popup window                     | Enable logout popup window<br>If enabled, a popup window will appear when clients are allowed through the captive portal. This allows clients to explicitly disconnect themselves<br>before the idle or hard timeout occurs.                                                                                                    |
|-----------------------------------------|----------------------------------------------------------------------------------------------------|
| Pre-authentication<br>redirect URL      | https://www.bing.com/<br>Set a default redirection URL. Visitors will be redirected to this URL after authentication only if the captive portal doesn't know where to redirect them.<br>This field will be accessible through \$PORTAL_REDIRURL\$ variable in captiveportal's HTML pages.                                                                                                    |
| After authentication<br>Redirection URL | https://www.bing.com/<br>Set a forced redirection URL. Clients will be redirected to this URL instead of the one they initially tried to access after they've authenticated.                                                                                                    |
| Blocked MAC address<br>redirect URL     | Blocked MAC addresses will be redirected to this URL when attempting access.                                                                                                    |
| Preserve users database                 | Preserve connected users across reboot<br>If enabled, connected users won't be disconnected during a pfSense reboot.                                                                                                    |
| Concurrent user logins                  | Last login Disabled: Do not allow concurrent logins per username or voucher. Multiple: No restrictions to the number of logins per username or voucher will be applied. Last login: Only the most recent login per username or voucher will be granted. Previous logins will be disconnected. First login: Only the first login per username or voucher will be granted. Further login attempts using the username or voucher will not be possible while an initial user is already active. |
| MAC filtering                           | Disable MAC filtering<br>If enabled no attempts will be made to ensure that the MAC address of clients stays the same while they are logged in. This is required when the MAC<br>address of the client cannot be determined (usually because there are routers between pfSense and the clients). If this is enabled, RADIUS MAC<br>authentication cannot be used.                                                                                                    |

On peut choisir un logo et une image d'arrière-plan ainsi qu'un charte de connexion

| Captive Portal Login               | Page                                                                                                    |
|------------------------------------|----------------------------------------------------------------------------------------------------|
| Display custom logo<br>image       | Prable to use a custom uploaded logo                                                                                                    |
| Logo Image                         | Choisir un fichier Aucun fichier choiai<br>Add a logo for use in the default portal login screen. File will be renamed captiveportal-logo.* The image will be resized to fit within the given area, It<br>can be of any image type: .png, .jpg, .svg This image will not be stored in the config. The default logo will be used if no custom image is present. |
| Display custom<br>background image | enable to use a custom uploaded background image                                                                                                    |
| Background Image                   | Choisir un fichier Aucun fichier choisi<br>Add a background image for use in the default portal login screen. File will be renamed captiveportal-background.* The background image will fill the<br>screen. This image will not be stored in the config. The default background image will be used if no custom background is present.                         |
| Terms and Conditions               | Charte d'utilisation du wifi<br>Charte d'utilisation<br>Charte d'utilisation du réseau Wifi DE SITKA<br>La présente charte a pour objet de définir les règles<br>d'utilisation de la connexion Wifi du Gite auberge les<br>Constand pasta terme and conditions for use in the captive portal. HTML tans will be stripped out                                   |
|                                    | Copy and paste terms and conditions for use in the captive portal. HTML tags will be stripped out                                                                                                    |

- On sélectionne Use an Authentication backend
- On sélectionne Authentification LDAPS comme méthode d'authentication

| Authentication                     |                                                                                                    |
|------------------------------------|----------------------------------------------------------------------------------------------------|
| Authentication Method              | Use an Authentication backend Select an Authentication Method to use for this zone. One method must be selected "Authentication backend" will force the login page to be displayed and will authenticate users using their login and password, or using vouchers "None" method will force the login page to be displayed but will accept any visitor that clicks the "submit" button "RADIUS MAC Authentication" method will try to authenticate devices automatically with their MAC address without displaying any login page. |
| Authentication Server              | authentification Idaps         buthentification Idaps         Local Database         You can add a remote authentication server in the User Manager.         Vouchers could also be used, please go to the Vouchers Page to enable them.                                                                                                    |
| Secondary authentication<br>Server | authentification Idap<br>authentification Idaps<br>Local Database<br>You can optionally select a second set of servers to to authenticate users. Users will then be able to login using separated HTML inputs.<br>This setting is useful if you want to provide multiple authentication method to your users. If you don't need multiple authentication method, then leave<br>this setting empty.                                                                                                    |
| Reauthenticate Users               | Reauthenticate connected users every minute<br>If reauthentication is enabled, request are made to the server for each user that is logged in every minute. If an access denied is received for a user,<br>that user is disconnected from the captive portal immediately. Reauthentication requires user credentials to be cached in the captive portal database<br>while a user is logged in; The cached credentials are necessary for the portal to perform automatic reauthentication requests.                               |

### On active ssl pour notre portail active

| HTTPS Options                                           |                                                                                                    |
|---------------------------------------------------------|----------------------------------------------------------------------------------------------------|
| Login                                                   | Enable HTTPS login When enabled, the username and password will be transmitted over an HTTPS connection to protect against eavesdroppers. A server name and certificate must also be specified below.                                                                                                    |
| HTTPS server name                                       | heimdall.sitka.local This name will be used in the form action for the HTTPS POST and should match the Common Name (CN) in the certificate (otherwise, the client browser will most likely display a security warning). Make sure captive portal clients can resolve this name in DNS and verify on the client that the IP resolves to the correct interface IP on pfSense.                                                                          |
| SSL/TLS Certificate                                     | sitka_certificate Certificates known to be incompatible with use for HTTPS are not included in this list. If no certificates are defined, one may be defined here: System > Cert. Manager                                                                                                    |
| HTTPS Forwards                                          | Disable HTTPS Forwards<br>If this option is set, attempts to connect to HTTPS (SSL/TLS on port 443) sites will not be forwarded to the captive portal. This prevents certificate<br>errors from being presented to the user even if HTTPS logins are enabled. Users must attempt a connection to an HTTP (Port 80) site to get forwarded<br>to the captive portal. If HTTPS logins are enabled, the user will be redirected to the HTTPS login page. |
|                                                         | B Save                                                                                                    |
| Don't forget to enable the<br>Also, the DNS Forwarder o | ×<br>DHCP server on the captive portal interface! Make sure that the default/maximum DHCP lease time is higher than the hard timeout entered on this page.<br>or Resolver must be enabled for DNS lookups by unauthenticated clients to work.                                                                                                    |

Les clients ont besoin d'une résolution DNS donc on va autoriser cette résolution en autorisant l'adresse IP du DNS 172.20.0.14

|               | System - | Interfaces 🚽      | Firewall + | Services 🗸   | VPN 🗸 St  | atus 🗕 Diag   | pnostics 🚽  | Help 👻  | <b># 2</b> 🕩 |
|---------------|----------|-------------------|------------|--------------|-----------|---------------|-------------|---------|--------------|
| Services /    | Captive  | Portal / sitka    | _portail / | Allowed IP   | Addresses | ;             |             |         | ୯.● ≒ ™ ₪ 8  |
| Configuration | MACs     | Allowed IP Addres | ses Allow  | ed Hostnames | Vouchers  | High Availabi | lity File I | Manager |              |
| IP Addresses  |          |                   |            | Description  |           |               |             | Actions |              |
| 0             |          |                   |            |              |           |               |             |         | + Add        |

|                       | + Interfaces +                                      | Firewall <del>-</del> Ser                         | vices + VPN +                        | Status <del>-</del>     | Diagnostics 🗸          | Help 🗸                  | <b>\$</b> 2              | • |
|-----------------------|-----------------------------------------------------|---------------------------------------------------|--------------------------------------|-------------------------|------------------------|-------------------------|--------------------------|---|
| Services / Captiv     | ve Portal / sitka                                   | a_portail / Allo                                  | owed IP Addre                        | esses / Edit            |                        |                         | C⊚ 幸 Ш 🗉                 | 0 |
| Edit Captive Portal I | P Rule                                              |                                                   |                                      |                         |                        |                         |                          |   |
| IP Address            | 172.20.0.14                                         |                                                   |                                      |                         |                        | / 24                    | ~                        |   |
| Description           | serveur dns<br>Enter a description h                | ere for reference only.                           | (Not parsed)                         |                         |                        |                         |                          |   |
| Direction             | Both<br>Use "From" to always<br>non-authenticated o | s allow access to an ac<br>nes) behind the portal | ddress through the ca<br>to this IP. | •<br>ptive portal (with | out authentication). I | Use "To" to allow acces | s from all clients (ever | n |
| Bandwidth up          | Enter an upload limit                               | to be enforced on this                            | s address in Kbit/s                  |                         |                        |                         |                          |   |
| Bandwidth down        | Enter a download lin                                | nit to be enforced on th                          | nis address in Kbit/s                |                         |                        |                         |                          |   |
|                       | Save                                                |                                                   |                                      |                         |                        |                         |                          |   |

|                     | System 🚽           | Interfaces 🗸                    | Firewall 🗸      | Services +       | VPN <del>-</del> S | tatus 🚽      | Diagnostics              | ← Help <del>~</del> |   | <b>\$</b> 2 | •     |
|---------------------|--------------------|---------------------------------|-----------------|------------------|--------------------|--------------|--------------------------|---------------------|---|-------------|-------|
| Services / (        | Captive            | Portal / sitka                  | _portail /      | Allowed IP       | Addresse           | S            |                          |                     | G |             | 0     |
| Configuration       | MACs               | Allowed IP Addre                | sses Allow      | ved Hostnames    | Vouchers           | High A       | wailability              | File Manager        |   |             |       |
| IP Addresses        |                    |                                 |                 | Descripti        | ion                |              |                          | Actions             |   |             |       |
| ≓ 172.20.0.14 /24   |                    |                                 |                 | serveur          | dns                |              |                          | Ø 🛅                 |   |             |       |
| → = All connections | <u>to</u> the addr | ess are allowed, $\leftarrow$ = | All connections | from the address | are allowed, ≓ :   | = All connec | ctions <u>to or fron</u> | n are allowed       |   |             |       |
|                     |                    |                                 |                 |                  |                    |              |                          |                     |   |             | - Add |
| 0                   |                    |                                 |                 |                  |                    |              |                          |                     |   |             |       |

# 3- Configuration du DHCP

Maintenant On va activer le DHCP sur l'interface opt1

|           | , System → Interfaces → Firewall → | Services - VPN -                     | - Status - | Dia | agnostics 🗸 Help 🗸                    | <b>4</b> 2 🕩  |
|-----------|------------------------------------|--------------------------------------|------------|-----|---------------------------------------|---------------|
| Status /  | Dashboard                          | Auto Config Backup<br>Captive Portal |            |     |                                       | + 0           |
| System In | formation                          | DHCP Server                          | Interfaces |     |                                       | & 🗢 ۴         |
| Name      | heimdall.sitka.local               | DHCPv6 Relay                         | wan        | 1   | 1000baseT <full-duplex></full-duplex> | 192.168.1.250 |
| User      | admin@172.20.0.14 (Local Database) | DHCPv6 Server & RA                   | LAN        | 1   | 1000baseT <full-duplex></full-duplex> | 172.20.0.250  |
| System    | VMware Virtual Machine             | DNS Forwarder                        | 🕂 ОРТ1     | 1   | 1000baseT <full-duplex></full-duplex> | 192.168.2.250 |

### On déclare notre étendue

| COMMUNITY EDITION         |                                                                    | Firewall 🗕                                                   | Services <del>-</del>                                          | VPN -                                                     | Status -                                                 | Diagnostics <del>-</del>                                               | Help 🗸                                                            | <b>4</b> 2 🗘                                                   |
|---------------------------|--------------------------------------------------------------------|--------------------------------------------------------------|----------------------------------------------------------------|-----------------------------------------------------------|----------------------------------------------------------|------------------------------------------------------------------------|-------------------------------------------------------------------|----------------------------------------------------------------|
| Services / DHCP           | Server / OPT1                                                      |                                                              |                                                                |                                                           |                                                          |                                                                        |                                                                   | ≢ 💷 🗐 😧                                                        |
| WAN LAN OPT               | 1                                                                  |                                                              |                                                                |                                                           |                                                          |                                                                        |                                                                   |                                                                |
| General Options<br>Enable | Enable DHCP ser                                                    | ver on OPT1 int                                              | erface                                                         |                                                           |                                                          |                                                                        |                                                                   |                                                                |
| BOOTP                     | 🗌 Ignore BOOTP qu                                                  | ieries                                                       |                                                                |                                                           |                                                          |                                                                        |                                                                   |                                                                |
| Deny unknown clients      | Allow all clients                                                  |                                                              |                                                                |                                                           | ~                                                        |                                                                        |                                                                   |                                                                |
|                           | When set to Allow al<br>interface, any DHCP<br>interface, only MAC | Il clients, any DF<br>client with a MA<br>addresses listed   | ICP client will ge<br>AC address listed<br>I below (i.e. for t | t an IP addres<br>d on <b>any</b> scope<br>his interface) | s within this so<br>e(s)/interface(s<br>will get an IP a | ope/range on this in<br>) will get an IP addr<br>ddress within this so | nterface. If set to<br>ress. If set to <b>Allo</b><br>cope/range. | Allow known clients from any<br>w known clients from only this |
| Ignore denied clients     | Denied clients wi                                                  | II be ignored rat                                            | her than rejected                                              | l.                                                        | uban a Cailana                                           | Deer ID eddeere is                                                     |                                                                   |                                                                |
| Ignore client identifiers | If a client include This option may be a server behavior viola     | es a unique ident<br>useful when a cl<br>ates the official l | ifier in its DHCP<br>ient can dual boo<br>DHCP specificati     | request, that l<br>ot using differe<br>on.                | JID will not be r                                        | ecorded in its lease                                                   | hardware (MAC)                                                    | address. Note that the resulting                               |
| Subnet                    | 192.168.2.0                                                        |                                                              |                                                                |                                                           |                                                          |                                                                        |                                                                   |                                                                |
| Subnet mask               | 255.255.255.0                                                      |                                                              |                                                                |                                                           |                                                          |                                                                        |                                                                   |                                                                |
| Available range           | 192.168.2.1 - 192.16                                               | 8.2.254                                                      |                                                                |                                                           |                                                          |                                                                        |                                                                   |                                                                |
| Range                     | 192.168.2.20<br>From                                               |                                                              |                                                                |                                                           | 19<br>To                                                 | 2.168.2.50                                                             |                                                                   |                                                                |

### On rentre l'adresse de notre DNS

| Servers      |                                                                                                    |
|--------------|----------------------------------------------------------------------------------------------------|
| WINS servers | WINS Server 1                                                                                                    |
|              | WINS Server 2                                                                                                    |
| DNS servers  | 172.20.0.14                                                                                                    |
|              | 8.8.8.8                                                                                                    |
|              | DNS Server 3                                                                                                    |
|              | DNS Server 4                                                                                                    |
|              | Leave blank to use the system default DNS servers: this interface's IP if DNS Forwarder or Resolver is enabled, otherwise the servers configured on the<br>System / General Setup page. |

# On rentre l'adresse de la passerelle et du nom de domaine

| Other Options |                                                                                                    |
|---------------|----------------------------------------------------------------------------------------------------|
| Gateway       | 192.168.2.250                                                                                                    |
|               | network. Type "none" for no gateway assignment.                                                                                                    |
| Domain name   | sitka.local The default is to use the domain name of this system as the default domain name provided by DHCP. An alternate domain name may be specified here |

### 4- Création des règles sur le firewall

On Cree deux règles autorisant le DNS et le https

|                              | System -                                   | Interfaces 🗸                | Firewall 🗸       | 5      | Services 🗸       | VPN 🗸 🗧        | Status 🗸 | Diag  | nostics 🗸 | Help 🗸    |                   | <b>\$</b> @ | •         |
|------------------------------|--------------------------------------------|-----------------------------|------------------|--------|------------------|----------------|----------|-------|-----------|-----------|-------------------|-------------|-----------|
| Firewall                     | / Rules / C                                | DPT1                        |                  |        |                  |                |          |       |           |           |                   | ≢ Ш (       | •         |
| The changes<br>Monitor the f | s have been applie<br>filter reload progre | d successfully. The<br>ess. | e firewall rules | are no | w reloading in t | the background | d.       |       |           |           |                   |             | ×         |
| Floating                     | WAN LAN                                    | N OPT1                      |                  |        |                  |                |          |       |           |           |                   |             |           |
| Rules (Dra                   | ag to Change                               | Order)                      |                  |        |                  |                |          |       |           |           |                   |             |           |
| Sta                          | ates P                                     | rotocol                     | Source           | Port   | Destination      | Port           | Ga       | teway | Queue     | Schedule  | Description       | Actions     |           |
| 4                            | /30 KiB I                                  | Pv4 TCP/UDP                 | OPT1 net         | *      | *                | 53 (DNS)       | *        |       | none      |           |                   | ₺∥□0        | 同         |
| 0 🗸 9                        | /13.89 MiB I                               | Pv4 TCP/UDP                 | OPT1 net         | *      | *                | 443 (HTTP      | *S) *    |       | none      |           |                   | ₺∥00        | 同         |
| 0                            |                                            |                             |                  |        |                  |                |          |       | ţ,        | Add 🕽 Add | d <u> </u> Delete | B Save +    | Separator |

# 5- Test de notre portail captive

On fait notre test de connexion

|              | 🕒 Ca          | ptive Po | rtal Log | in Page | >       | ×     | +            |          |           |      |   |    |    | - | D | × |
|--------------|---------------|----------|----------|---------|---------|-------|--------------|----------|-----------|------|---|----|----|---|---|---|
| $\leftarrow$ | $\rightarrow$ | С        | Ô        | https:, | //heimo | dall. | sitka.local: | 8003/in  | dex.php?: | ᅳ    | P | ٢ô | £≡ | Ē | ۲ |   |
|              |               |          |          |         |         |       |              |          |           |      |   |    |    |   |   |   |
|              |               |          |          |         |         |       |              |          |           |      |   |    |    |   |   |   |
|              |               |          |          |         |         |       |              |          |           |      |   |    |    |   |   |   |
|              |               |          |          |         |         |       |              |          |           |      |   |    |    |   |   |   |
|              |               |          |          |         |         |       | pf           | Se       | ens       | je,  |   |    |    |   |   |   |
|              |               |          |          |         |         | kais  | ser          |          |           |      |   |    |    |   |   |   |
|              |               |          |          |         |         | ••••  | ••••         |          |           |      |   |    |    |   |   |   |
|              |               |          |          |         |         |       |              | Log      | gin       |      |   |    |    |   |   |   |
|              |               |          |          |         |         |       | Made         | e with ¥ | by Netg   | jate |   |    |    |   |   |   |
|              |               |          |          |         |         |       |              |          |           |      |   | -  |    |   |   |   |

Sur pfsense on peut vérifier les connexions

|               | System 🛨  | Interfaces 🛨 | Firewall 🗸 | Services +  | VPN 🗸 | Status 🗸 | Diagnostics 👻         | Help 🛨 |         | <b>¢</b> 2 | •     |
|---------------|-----------|--------------|------------|-------------|-------|----------|-----------------------|--------|---------|------------|-------|
| Services /    | Captive F | Portal       |            |             |       |          |                       |        |         | <u></u> (: | 0     |
| Captive Port  | tal Zones |              |            |             |       |          |                       |        |         |            |       |
| Zone          | Inte      | erfaces      | Numb       | er of users |       | De       | scription             |        | Actions |            |       |
| sitka_portail | OP        | Т1           |            |             |       | ро       | rtail captif de sitka |        | e 🗇     |            |       |
|               |           |              |            |             |       |          |                       |        |         | - 6        | 🕇 Add |

|              | System 👻    | Interfaces 🗸  | Firewall 👻 | Services + | VPN -        | Status 🗸   | Diagnostics 👻 | Help 🗸   | <b># 2</b> 🕩                       |
|--------------|-------------|---------------|------------|------------|--------------|------------|---------------|----------|------------------------------------|
| Status / 0   | Captive Por | rtal / sitka_ | portail    |            |              |            |               |          | ℃● 幸 ਘ 🗏 0                         |
| Users Logg   | ed In (1)   |               |            |            |              |            |               |          |                                    |
| IP address   |             | Usernan       | ne         |            | Session star | t          |               |          | Actions                            |
| 192.168.2.20 |             | kaiser        |            |            | 01/16/2022   | 2 22:06:04 |               |          | <b>D</b>                           |
|              |             |               |            |            |              |            |               | Show Las | st Activity 🔟 Disconnect All Users |

- On chercher **You are connected** et remplacer par **Vous êtes connecté**
- On chercher **Disconnecting**... et **You have been disconnected** et on remplacer par **Déconnexion**... et **Vous êtes déconnecté**
- On cherche **Invalid credentials specified** et on remplace **par Les informations saisies sont invalides**, il y a 2 lignes à modifier
- Après on enregistre les modifications

| C:\heimdall\           | /usr/local/captiveportal/                                                                                                    |
|------------------------|----------------------------------------------------------------------------------------------------|
| Nom                    | Nom                                                                                                    |
| <b>1</b>               | <ul> <li></li> <li>captiveportal-backgroundjpeg</li> <li>captiveportal-default-logo.png</li> <li>captiveportal-logopng</li> <li>index.php</li> </ul> |
| < >>                   | < >>                                                                                                    |
| 0 B de 0 B dans 0 de 0 | 10,2 KB de 5,48 MB dans 1 de 4                                                                                                    |
|                        | 🔒 SFTP-3 🗐 0:03:29 📑                                                                                                    |

Maintenant on va sur /etc/inc puis et on ouvre captiveportal.inc

- On chercher Captive Portal login Page et on remplacer par : Portail Captif de sitka
- On chercher Login et Made with ... by ... Netgate et on remplacer par Connexion et Connectezvous avec votre compte LDAPS
- On chercher User et Password et on Remplace par Utilisateur et Mot de Passe
- On rechercher Logout et Click the button below to disconnect on remplace par Déconnexion et Cliquez sur le bouton ci-dessous pour vous déconnecter

- On enregistre les modifications

| C:\heimdall\                 | /etc/inc/                   |
|------------------------------|-----------------------------|
| Nom                          | Nom                         |
| <u>₽</u>                     | 🛍 u                         |
| captiveportal.inc            | 📙 priv                      |
| index.php                    | acb.inc                     |
|                              | auth.inc                    |
|                              | auth_check.inc              |
|                              | auth_func.inc               |
|                              | authgui.inc                 |
|                              | Captiveportal.inc           |
|                              | ▼ certs.inc                 |
| < >>                         | < >                         |
| 102 KB de 112 KB dans 1 de 2 | 0 B de 2,24 MB dans 0 de 62 |
|                              | 🔒 SFTP-3 🗐 0:18:57 📑        |